https://www.hrdadeschools.net/supportpersonnelstaffing/

## 1. Click "Apply Here"/Hacer click "Apply Here"/Klike Sou "Apply Here"

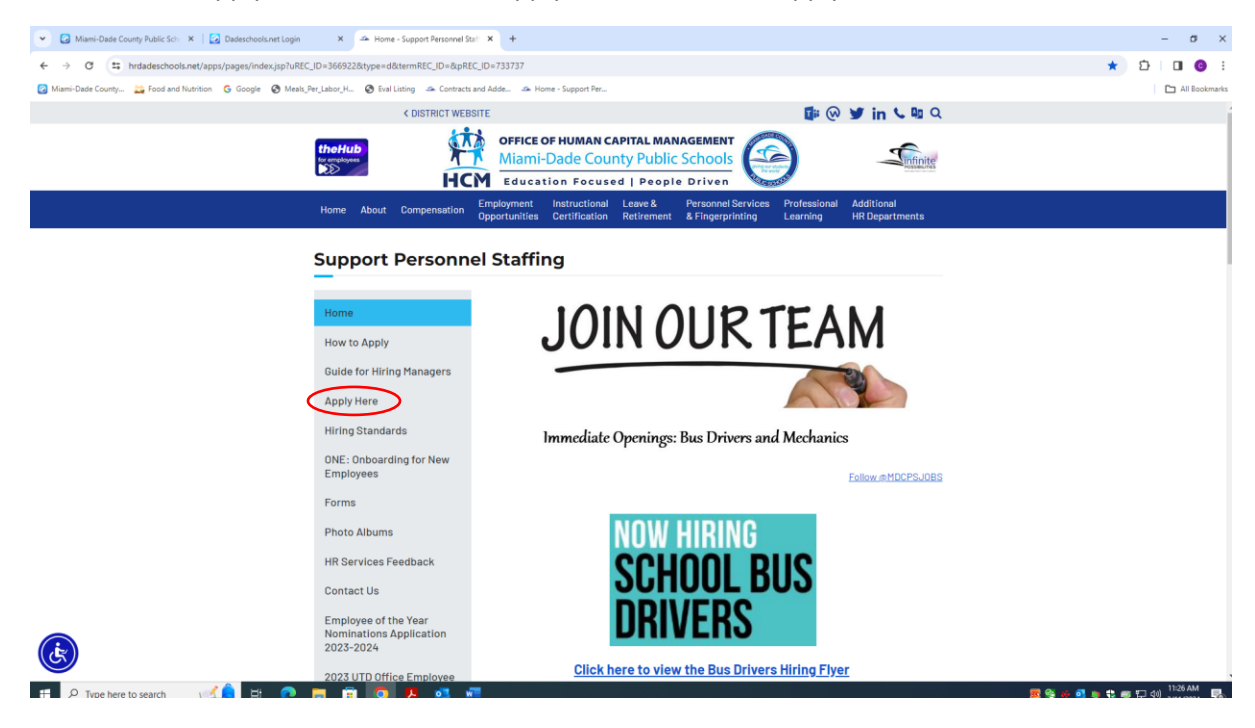

 Click "Register and Login Here"/Hacer click "Register and Login Here"/Klike Sou "Register and Login"

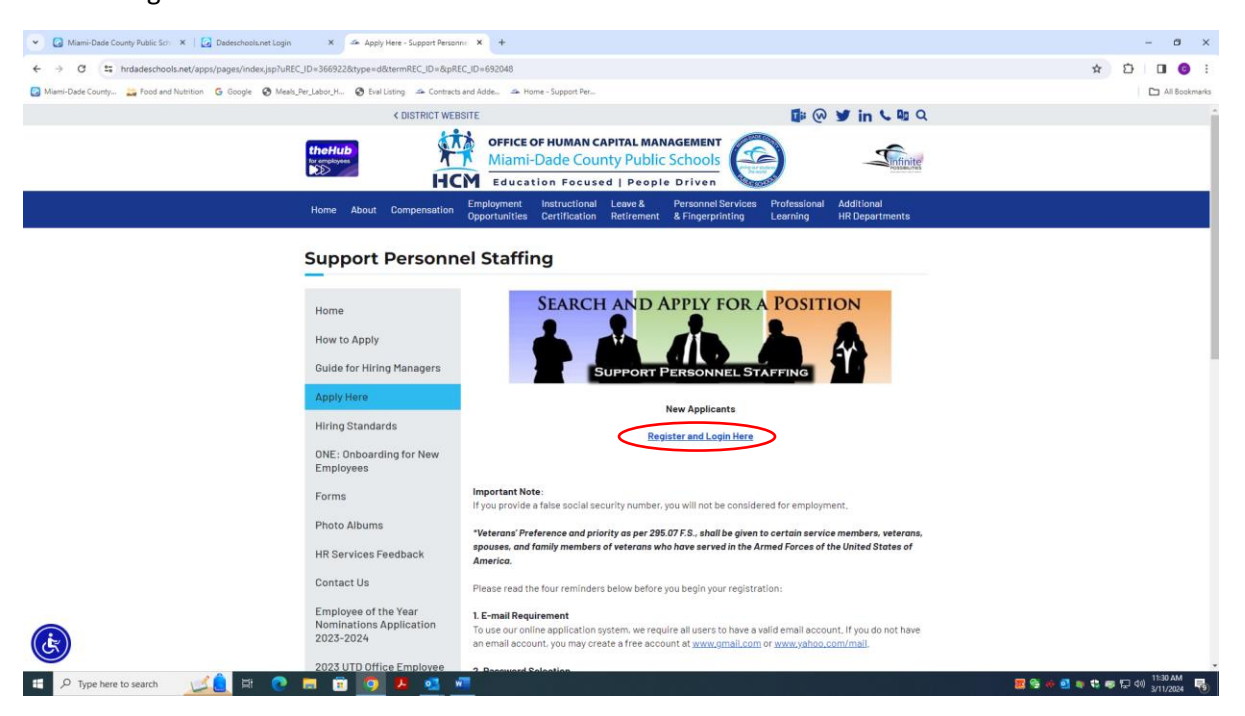

3. Type "CAFE" in the "Search by Keyword" box, then click "Search Jobs"/

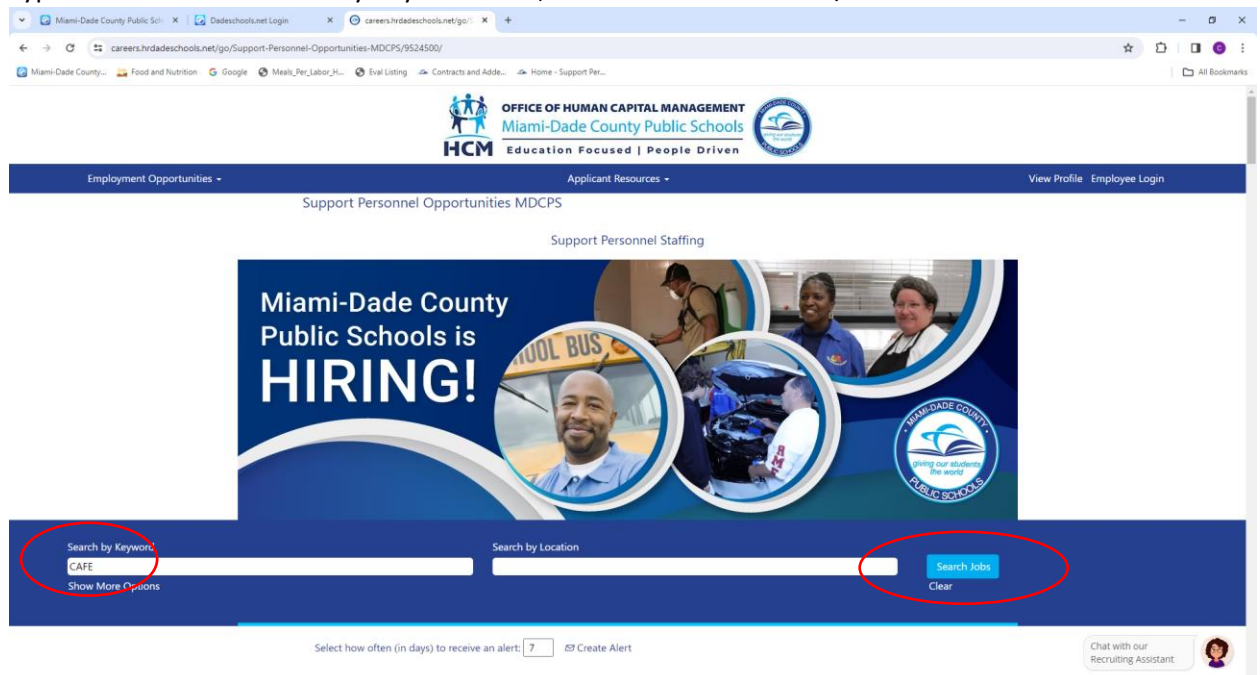

4. Click "Cafeteria Sub (Step 6).

|                                                  | hools.net Login X 🕝 Cafe - miamidadec Jobs                                                                                                    | × +                                                                                                |                                                                    |                                                 |                                    |                                     | – ø ×         |
|--------------------------------------------------|----------------------------------------------------------------------------------------------------|----------------------------------------------------------------------------------------------------|--------------------------------------------------------------------|-------------------------------------------------|------------------------------------|-------------------------------------|---------------|
| ← → ♂ 🛱 careers.hrdadeschools.net/searc          | ch/?createNewAlert=false&q=cafe&locationsearch=&opt                                                                                                   | ionsFacetsDD_department=&optionsFa                                                                 | acetsDD_location=&optionsFace                                      | tsDD_facility=&optionsFacetsDD_refe             | erencedate=&optionsFacetsDD_custor | mfield4= 🛧 🖸                        | ) 🗆 😳 E       |
| 🙆 Miami-Dade County 🚞 Food and Nutrition 🛛 G Goo | gle 📀 Meals_Per_Labor_H 🥥 Eval Listing 🧆 Contracts                                                                                                    | and Adde 🍜 Home - Support Per                                                                      |                                                                    |                                                 |                                    |                                     | All Bookmarks |
|                                                  | i i i                                                                                                    | OFFICE OF HUMAN CA<br>Miami-Dade Cour<br>Education Focuse                                          | APITAL MANAGEMENT<br>hty Public Schools<br>ad   People Driven      |                                                 |                                    |                                     |               |
| Employment Opportunities -                       |                                                                                                    | Applicant Re                                                                                       | esources 🕶                                                         |                                                 | View                               | v Profile Employee Login            |               |
|                                                  | Home   Cafe at miamidadec                                                                                                    |                                                                                                    |                                                                    |                                                 |                                    |                                     |               |
|                                                  | Search results for "cafe".                                                                                                    |                                                                                                    |                                                                    |                                                 |                                    |                                     |               |
|                                                  | Search by Keyword                                                                                                    | Search by Locati                                                                                   | ion                                                                |                                                 |                                    |                                     |               |
|                                                  | cafe                                                                                                    |                                                                                                    |                                                                    | Search Jobs                                     |                                    |                                     |               |
|                                                  | Show More Options                                                                                                    |                                                                                                    |                                                                    | Clear                                           |                                    |                                     |               |
|                                                  |                                                                                                    |                                                                                                    |                                                                    |                                                 |                                    |                                     |               |
|                                                  |                                                                                                    |                                                                                                    |                                                                    |                                                 |                                    |                                     |               |
|                                                  | Select how often (in days) to receive an alert:                                                                                                    | 7 🖉 Create Alert                                                                                   |                                                                    |                                                 |                                    |                                     |               |
|                                                  | Select how often (in days) to receive an alert:                                                                                                    | 7 Ø Create Alert                                                                                   |                                                                    | Result                                          | s1-1of1                            |                                     |               |
|                                                  | Select how often (in days) to receive an alert:                                                                                                    | 7 Ø Create Alert                                                                                   |                                                                    | Result                                          | 51-1 of 1                          |                                     |               |
|                                                  | Select how often (in days) to receive an alert:<br>Title                                                                                              | 7 Ø Create Alert                                                                                   | Work Location                                                      | Result                                          | s 1 – 1 of 1                       |                                     |               |
|                                                  | Select how often (in days) to receive an alert:<br>Title<br>Title                                                                                     | 7 SCreate Alert Region Region                                                                      | Work Location                                                      | Result<br>Date                                  | s1-lofl<br>Filter                  |                                     |               |
|                                                  | Select how often (in days) to receive an alert:           Title           Title                                                                       | 7 ØCreate Alert<br>Region<br>Region                                                                | Work Location                                                      | Result<br>Date                                  | s1-1 of 1<br>Filter<br>Reset       |                                     |               |
|                                                  | Select how often (in days) to receive an alert:<br>Title<br>Title<br>CAFETERIA SUB (STEP 6)_SUB CAFI<br>WORKERS(1997700)                              | 7 Ø Create Alert<br>Region<br>Region<br>E HUN N RESOURCES,<br>EVALIVATION                          | Work Location Work Location Support Personnel - Cafetena           | Result<br>Date<br>Date (M/d/yy)<br>Feb 14, 2024 | s1 – 1 of 1<br>Filter<br>Reset     |                                     |               |
|                                                  | Select how often (in days) to receive an alert:<br>Title<br>Title<br>CAFETERIA SUB (STEP 6)_SUB CAFI<br>WORKERS(1997700)                              | 7 69 Create Alert Region Region Region E HUNAN RESOURCES, EVALUATION                               | Work Location<br>Work Location<br>Support Personnel -<br>Cafeteria | Result<br>Date<br>Date (M/d/yy)<br>Feb 14, 2024 | s1-1 of 1<br>Filter<br>Reset       |                                     |               |
|                                                  | Select how often (in days) to receive an alert: Title CAFETERIA SUB (STEP 6)_SUB CAFE WORKERS(1997700) Terms of Use   Contact Us   C                  | 7 69 Create Alert  Region  Region  Region  HUN N RESOURCES, EVALUATION  Cookie Consent Manager     | Work Location<br>Work Location<br>Support Personnel -<br>Cafeteria | Result<br>Date                                  | s1-1of1<br>Filter<br>Reset         |                                     |               |
|                                                  | Select how often (in days) to receive an alert:<br>Title<br>Title<br>CAFETERIA SUB (STEP 6)_SUB CAFI<br>WORKERS(1997700)<br>Terms of Use Contact Us C | 7 & Create Alert<br>Region<br>Region<br>E HUNAN RESOURCES,<br>EVALUATION<br>Cookie Consent Manager | Work Location<br>Work Location<br>Support Personnel -<br>Cafeteria | Result<br>Date<br>Date (M/d/yy)<br>Feb 14, 2024 | s1-1of1<br>Filter<br>Reset         | Chat with our<br>Recruiting Assista | nt 👰          |

5. Now you will be able to see/read the job description, if this fits your needs you can continue to "Apply Now"

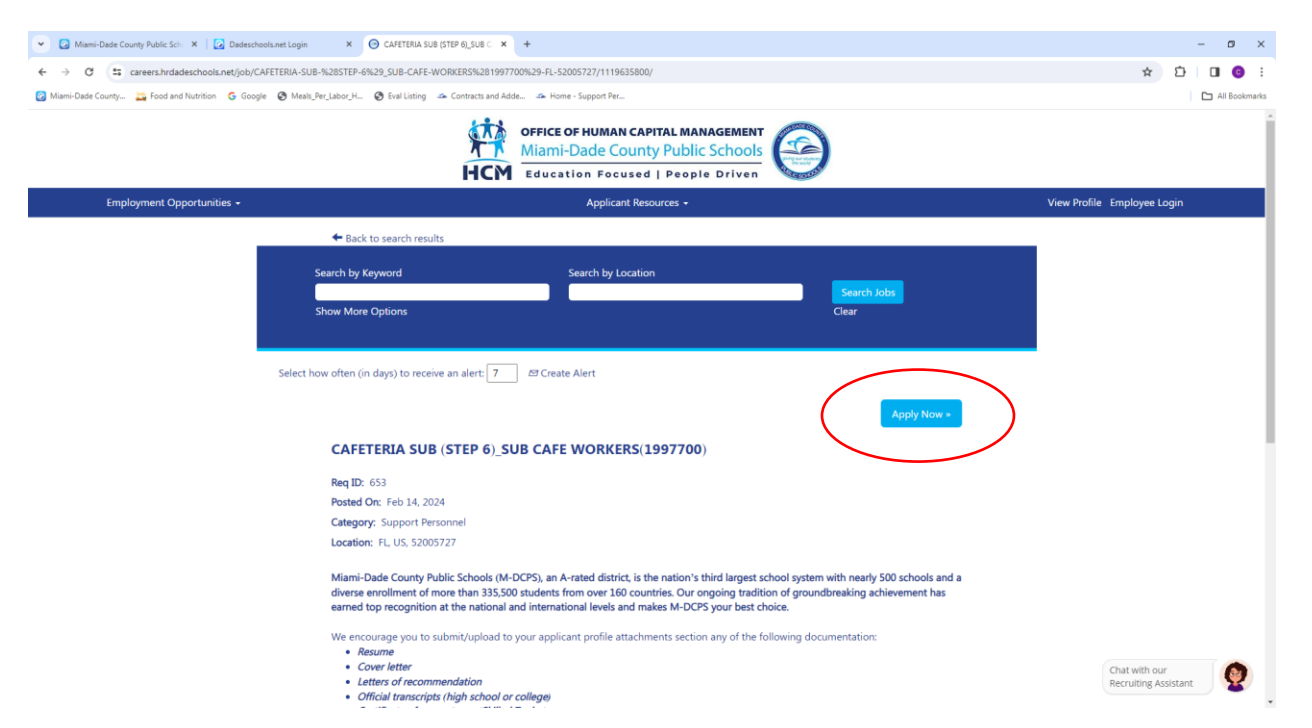

6. If this Is your first time applying for a job with MDCPS, or a new application after 02/01/2024 you will need to complete a new application. Click "Not a registered user yet?...Create an account"

| ✓ Ø Miami-Dade County Public Sch: ×   Ø Dadeschools.net Login ×         | Sf Career Opportunities: Sign In × +                                                                                                    | – o ×                                       |
|-------------------------------------------------------------------------|----------------------------------------------------------------------------------------------------|---------------------------------------------|
| ← → ♂ Career41.sapsf.com/careers?company=miamidadec                     |                                                                                                    | ☆ 20   0 00 00 00 00 00 00 00 00 00 00 00 0 |
| 🙆 Miami-Dade County 💥 Food and Nutrition 🛛 G Google 🔇 Meals_Per_Labor_H | 🔇 Eval Listing 🧀 Contracts and Adde 🧀 Home - Support Per                                                                                | 🗀 All Bookmarks                             |
|                                                                         | OFFICE OF HUMAN CAPITAL MANAGEMENT           Miami-Dade County Public Schools           HCM           Education Focused   People Driven |                                             |
| Employment Opportunities 🗸                                              | Applicant Resources 🗸                                                                                                    | Employee Login                              |
|                                                                         | Career Opportunities: Sign In                                                                                                    |                                             |
| Term                                                                    | ns of Use   Contact Us   Cookie Consent Manager 🛉 🍯 🙆 🍿                                                                                 | 'n                                          |
| 2022                                                                    | C Miami-Dade County Public Schools.                                                                                                    |                                             |

7. Create an account, follow the next two slides

| Gareer Opportunities: Create a:      X +                                                                                                    |                                                                                                    | - 0                                                    |
|----------------------------------------------------------------------------------------------------|----------------------------------------------------------------------------------------------------|--------------------------------------------------------|
| ← → C tareer41.sapsf.com/career?company=miamidadec&site=⟨=en_US&requ                                                                                 | estParams=ZSe8G2wT%2fHQ8JXHbsnejAWxoXUJ42m1S0WpTQRAdk4amTV8KQXwRyn0ulW1pctM%2bqASqAQvSUI%a                                                                                                    | 2bK%0aXKd7J822e3e3s3PbxKJfp88hfoE% 🍳 🗞 🛧 🔲 🔒 Incognito |
| 🧭 Miami-Dade County 🐹 Food and Nutrition 🕝 Google 🔇 Meals_Per_Labor_H 🔇 Eval Listing 🛛                                                               | Contracts and Adde 🧆 Home - Support Per                                                                                                    | 🗅 All Book                                             |
|                                                                                                    | Miami-Dade County Public Schools                                                                                                    |                                                        |
| Employment Opportunities -                                                                                                    | Education Focused   People Driven                                                                                                    | Employee Login                                         |
|                                                                                                    |                                                                                                    | ي من و در و در و در                                    |
|                                                                                                    | Career Opportunities: Create an Account                                                                                                    |                                                        |
|                                                                                                    | Aiready a registered user? <u>Floate sign in</u> Login credentials are case sensitive<br>'indicates a required field.                                                                                                    |                                                        |
|                                                                                                    | Email Address: *                                                                                                    |                                                        |
|                                                                                                    | Retype Email Address: *                                                                                                    |                                                        |
|                                                                                                    | Criticale Factowerd     Password must be at least 12 characters long.                                                                                                    |                                                        |
|                                                                                                    | Password must contain at least one upper case     Password must contain at least one upper case                                                                                                    |                                                        |
|                                                                                                    | and one lower case lister.<br>• Password mut contain a lost one number or<br>punctuation character.<br>• Password mut contain some or unicode                                                                                                    |                                                        |
|                                                                                                    | character.                                                                                                    |                                                        |
|                                                                                                    | Retype Password: 1 Show                                                                                                    |                                                        |
|                                                                                                    | Last Name: 1                                                                                                    |                                                        |
|                                                                                                    | Country/Region Code:*                                                                                                    |                                                        |
|                                                                                                    | Phone Number:* Country/Region of Residence:* Select .                                                                                                    |                                                        |
|                                                                                                    | Notification - A network to posting notifications                                                                                                    |                                                        |
|                                                                                                    | Terms of Use-* Bead and access the data stracy statement.                                                                                                    |                                                        |
|                                                                                                    | Create Account                                                                                                    |                                                        |
|                                                                                                    |                                                                                                    |                                                        |
| <ul> <li>Si Carrer Opportunities Create ar X +</li> <li>→ C I: carrer41.sapsf.com/career?company=miamidadec&amp;site=8/lang=en_US&amp;rec</li> </ul> | guestParams=Z5e8G2wT%2fHQBJXHbsnejAWvxxUJ42m150WpTQRAdk4amTVBKQXwRynOuIW1pctM%2bqACqAQx5U                                                                                                    |                                                        |
| Miami-Dade County 🎇 Food and Nutrition 💿 Google 📀 Meals_Per_Labor_H 📀 Eval Listing                                                                   |                                                                                                    |                                                        |
|                                                                                                    | OFFICE OF HUMAN CAPITAL MANAGEMENT                                                                                                    |                                                        |
|                                                                                                    | Miami-Dade County Public Schools Education Focused   People Driven                                                                                                    |                                                        |
| Employment Opportunities -                                                                                                    | Applicant Resources -                                                                                                    | Employee Login                                         |
|                                                                                                    | Career Opportunities: Create an Account                                                                                                    |                                                        |
|                                                                                                    | Aiready a registered user? Please sign in Login credentials are case sensitive                                                                                                    |                                                        |
|                                                                                                    | "Indicates a required field.                                                                                                    |                                                        |
|                                                                                                    | Email Address: 4                                                                                                    |                                                        |
|                                                                                                    | Choose Password: Management 12@                                                                                                    |                                                        |
|                                                                                                    | ✓ Password accepted                                                                                                    |                                                        |
|                                                                                                    | <ul> <li>Passivoid must be at least 12 characters long.</li> <li>Passivoid must not be longer than 10<br/>characters.</li> <li>Passivoid must contain at least one upper case<br/>and on longer aba least.</li> </ul>                                                                                                    |                                                        |
|                                                                                                    | <ul> <li>Massived must contain at least one number or<br/>punctuation that there is a submitted of the submitted of the submi</li></ul> |                                                        |
|                                                                                                    | Pravide mat Contain A Lead on Funder of<br>purculation durations:     Pravide matter durations space or unicode<br>diameters.                                                                                                    |                                                        |
|                                                                                                    | Prational mail contains a tead on number of the second of the second of the secon                |                                                        |
|                                                                                                    | Provide matching to the number of the second second s                |                                                        |
|                                                                                                    |                                                                                                    |                                                        |
|                                                                                                    |                                                                                                    |                                                        |
|                                                                                                    |                                                                                                    |                                                        |
|                                                                                                    |                                                                                                    |                                                        |

9. Click on "Accept"

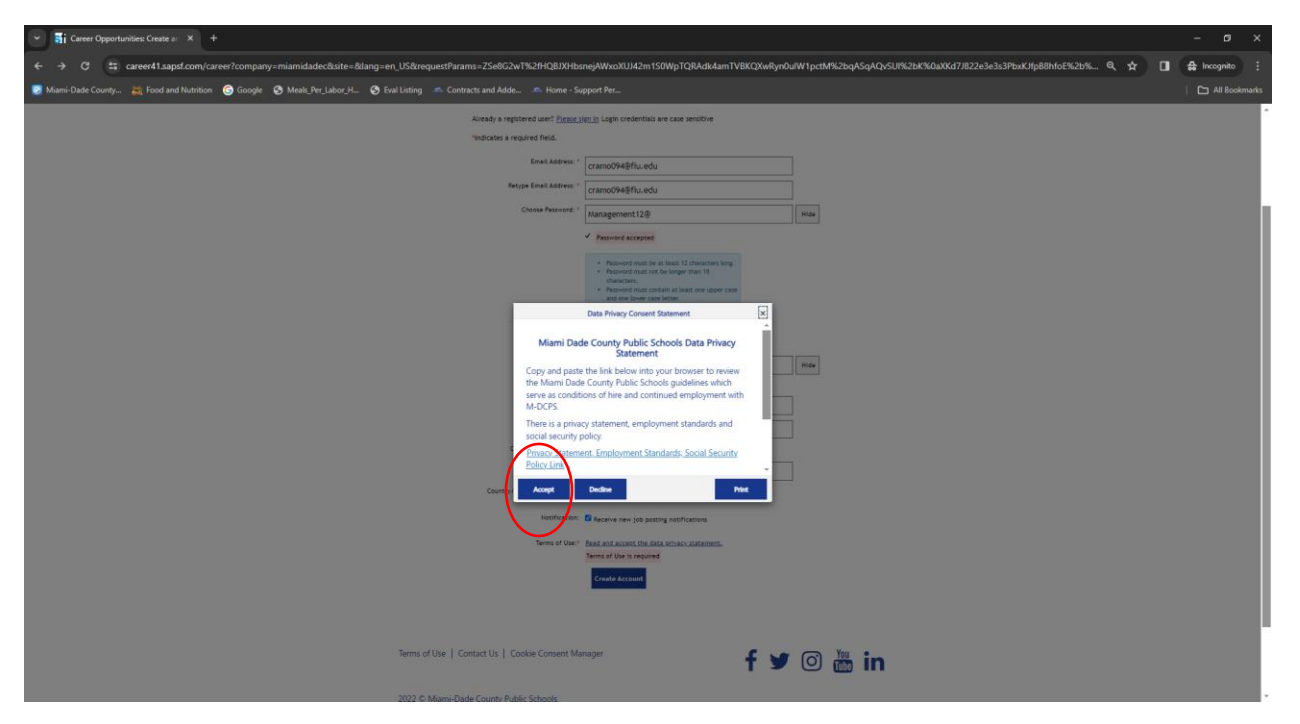

10. Click the three tabs circled below, each tab MUST be completed to continue your application. "My Documents" tab, you are encouraged to upload "Resume, Cover Letter, etc." but this is not required.

| ✓ Si Career Opportunities: Apply fo: × +                         |                                                                                                    | - ø x                 |
|------------------------------------------------------------------|----------------------------------------------------------------------------------------------------|-----------------------|
| ← → ♂ ⇔ career41.sapsf.com/portalcareer?_s.crb=Zy7PEBta95        | s2Hst6PdReCVN/%252fbAxraNYK%252fQmYwLnOJXU%253d                                                                                                    | ् 🗞 🖈 🔳 🖨 Incognito 🗄 |
| 🐷 Miami-Dade County 🐹 Food and Nutrition 🎯 Google 📀 Meals_Per_La | bor, H 🚷 Eval Listing 🦛 Contracts and Adde 🚓 Home - Support Per                                                                                                    | All Bookmarks         |
|                                                                  | OFFICE OF HUMAN CAPITAL MANAGEMENT<br>Miami-Dade County Public Schools<br>Education Focused   People Driven                                                                                                    | ĺ                     |
| Employment Opportunities -                                       | Applicant Resources -                                                                                                    |                       |
|                                                                  | Sign Out $$ Options $$ $$ English US (English US) $$ $$ $$                                                                                                    |                       |
|                                                                  | CAFETERIA SUB (STEP 6)_SUB CAFE<br>WORKERS(1997700) (653)                                                                                                    |                       |
|                                                                  | Dear Candidate,                                                                                                    |                       |
|                                                                  | Thank you for your interest in a position with Miami-Dade County Public Schools, YOUR BEST CHOICE.                                                                                                    |                       |
|                                                                  | We would like to innow more about you so that we can connect you with job opportunities. Currently we search for candidates to fill open positions in iteo ways: 1)<br>by searching your resume and 2) by searching the fields in your candidate profile and application. Please complete your profile, as the more information we have<br>the better we can match you with positions.                                                                                                    |                       |
|                                                                  | You can complete the profile fields and attach your documents in the sections below. If you do not have an attachment ready when submitting your original<br>application, you can come back into your profile and attach documents at any time.                                                                                                    |                       |
|                                                                  | We will contact you if we find a position matching your profile.                                                                                                    |                       |
|                                                                  | Your Miami-Dade County Public Schools Recruiting Team                                                                                                    |                       |
|                                                                  | The post of the test of a second second s |                       |
|                                                                  | NOTE: If you need help with your application or interviewing process, contact the Miami Dade Public School ADA department at 1-800-555-4567                                                                                                    |                       |
|                                                                  | + Expand all sections - Collapse all sections                                                                                                    |                       |
|                                                                  | > My Documents                                                                                                    |                       |
|                                                                  | Profile Information                                                                                                    |                       |
|                                                                  | 3 Job-Specific information                                                                                                    | I 1                   |
|                                                                  | View Profile Save Apply                                                                                                    |                       |
|                                                                  | Terms of Use   Contact Us.   Cockie Consent Manager 🧗 🎔 💿 🛗 in                                                                                                    |                       |
| 🗉 🔎 Type here to search 🛛 🗾 🖄 💽 🧮                                | 🙃 🧿 🗷 💁 🖷                                                                                                    |                       |

11. "Profile Information" every box with a "RED \*" MUST be completed.

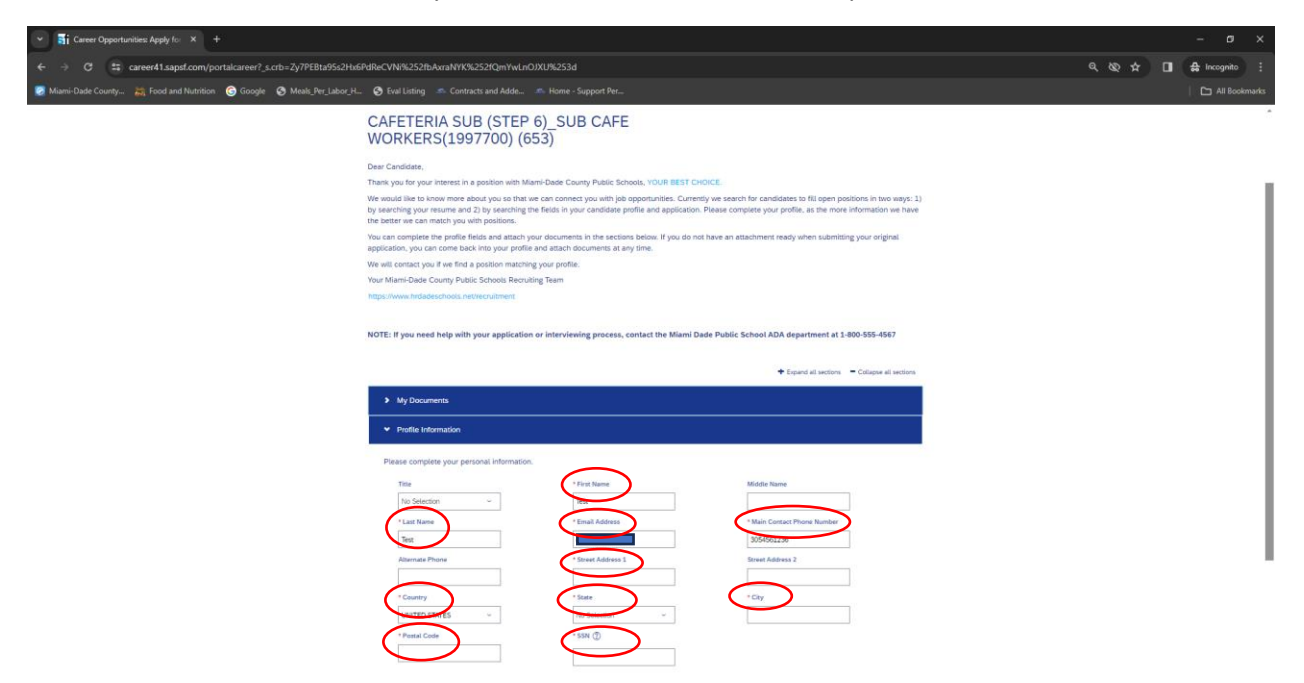

12. "Job Specific Information" every box with a "RED \*" MUST be completed.

| Career Opportunities: Apply for × +                                        |                                                                                                    | - o ×                 |
|----------------------------------------------------------------------------|----------------------------------------------------------------------------------------------------|-----------------------|
| ← → ♂ ✿ ✿ career41.sapsf.com/portalcareer?_s.crb=Zy7PEBta95s2Hx6PdReCVI    | i%252fbAxraNYK%252fQmYwLnOIXU%253d                                                                                                    | ् 🗞 🖈 🔳 🖨 Incognito 🗄 |
| 😰 Miami-Dade County 🗮 Food and Nutrition 🔞 Google 🔇 Meals_Per_Labor_H 🔇 Ev | al Listing 🔊 Contracts and Adde 🔊 Home - Support Per                                                                                                    | 🗅 All Bookmarks       |
|                                                                            | CAFETERIA SUB (STEP 6)_SUB CAFE<br>WORKERS(1997700) (653)                                                                                                    |                       |
|                                                                            | Deer Candides,<br>There's you'r Interest in a position with Marin Duels Courty Public Showko, YOUR BEST CHORCE.<br>Win would like Is bran mer édout you an thet es can connect you with the appointative. Currently we see the for candideses to fill open positions in two ways: 1)<br>by reaching you resume ed 2) by watching the fields in your candidate profile and application. Please complete your profile, as the more information we have<br>the therm or can marks with publication.                                                                                                    |                       |
|                                                                            | You can camples the profile fields and adaity pard documents in the sections balans. If you don't there an attachment ready when submitting your original<br>adjustations, you can once how the syour parties frame all documents at any firms.<br>We will cancer type if the data position manading you parties.<br>Your Meeni Galen Courty Pathic Schoots Revending Rean<br>Magnimum Profidence Schoot Revending Man                                                                                                    |                       |
|                                                                            | NOTE: If you need help with your application or interviewing process, contact the Miseri Date Public School ADA department at 1400 505-5627                                                                                                    |                       |
|                                                                            | + Espand al sections - Collapse al sections                                                                                                    |                       |
|                                                                            | <ul> <li>My Documents</li> </ul>                                                                                                    |                       |
|                                                                            | Profile Information                                                                                                    |                       |
|                                                                            | ▼ Job Specific Information                                                                                                    |                       |
|                                                                            | Thank you for your instead in Marin David County Public Schools, an equal opportunity employer. After review of your application for the position for which you<br>applied. You may be contracted for an interview.                                                                                                    |                       |
|                                                                            | APPLICANT INFORMATION                                                                                                    |                       |
|                                                                            | Linkedn Profile URL How did you hear about this opening?                                                                                                    |                       |
|                                                                            |                                                                                                    |                       |
|                                                                            | */non-normalised to BCCPS below?         F yos to participen, show provides provides provides provides provides provides provides provides provides and provides provides and provides provides prov |                       |
|                                                                            | Please deal productional experience that to reasonably validated to the position you are applying to                                                                                                    |                       |
|                                                                            | Answer size should be 4000 characters or less.                                                                                                    |                       |
|                                                                            | STATUS QUESTIONS                                                                                                    |                       |
|                                                                            | May we contact your Supervisor? Supervisor Name Supervisor Title                                                                                                    |                       |
|                                                                            |                                                                                                    | v                     |
|                                                                            |                                                                                                    |                       |

| Y Career Opportunities Apply for X +                                                                                                    |                                                                                                    |                                                                                                    |                                                                                                    | – a ×                                                  |
|----------------------------------------------------------------------------------------------------|----------------------------------------------------------------------------------------------------|----------------------------------------------------------------------------------------------------|----------------------------------------------------------------------------------------------------|--------------------------------------------------------|
|                                                                                                    |                                                                                                    |                                                                                                    |                                                                                                    |                                                        |
| ← → C t career41.sapsf.com/portalcareer?_s.crb=Zy7PEBta95s2Hx6Pc                                                                                                    | dReCVNi%252fbAxraNYK%252fQmYwLnOJXU                                                                                                    | J%253d                                                                                                    |                                                                                                    |                                                        |
| 👩 Miami-Dade County 🐹 Food and Nutrition 🜀 Google 📀 Meals_Per_Labor_H                                                                                                    | 🚱 Eval Listing 🛛 🗠 Contracts and Adde 🔊                                                                                                    |                                                                                                    |                                                                                                    | All Bookmarks                                          |
|                                                                                                    | STATUS OUSSTONE                                                                                                    |                                                                                                    |                                                                                                    | *                                                      |
|                                                                                                    | May we contact your Supervisor?                                                                                                    | Supervisor Name                                                                                                    | Supervisor Title                                                                                                    |                                                        |
|                                                                                                    | No Selection                                                                                                    |                                                                                                    |                                                                                                    |                                                        |
|                                                                                                    | Supervisor Phone                                                                                                    | Supervisor Email                                                                                                    |                                                                                                    |                                                        |
|                                                                                                    |                                                                                                    |                                                                                                    |                                                                                                    |                                                        |
|                                                                                                    |                                                                                                    |                                                                                                    |                                                                                                    | _                                                      |
|                                                                                                    | RESUME / COVER LETTER / TRANSCRIPTS / ADDITIN                                                                                                    | ORAL ATTACHMENTS                                                                                                    |                                                                                                    |                                                        |
|                                                                                                    | Cover Letter and Kesume are desired, but optional in on                                                                                                    | ber to apply. All attachments are in the Document Attachmen                                                                                                    | its section above.                                                                                                    |                                                        |
| N                                                                                                    | REFERENCE INFORMATION                                                                                                    |                                                                                                    |                                                                                                    |                                                        |
|                                                                                                    | Reference Information 1 :                                                                                                    |                                                                                                    |                                                                                                    |                                                        |
|                                                                                                    | Type of Reference                                                                                                    | Contact Name                                                                                                    | Contect Number                                                                                                    |                                                        |
|                                                                                                    | No selection                                                                                                    |                                                                                                    |                                                                                                    |                                                        |
| r r                                                                                                    | Contect Email                                                                                                    |                                                                                                    |                                                                                                    |                                                        |
|                                                                                                    |                                                                                                    |                                                                                                    |                                                                                                    |                                                        |
| <b>N</b>                                                                                                    | Reference Information 2 :                                                                                                    |                                                                                                    |                                                                                                    |                                                        |
|                                                                                                    | Type of Reference                                                                                                    | Contact Name                                                                                                    | Contact Number                                                                                                    |                                                        |
|                                                                                                    | No Selection ~                                                                                                    |                                                                                                    |                                                                                                    |                                                        |
|                                                                                                    | Contact Email                                                                                                    |                                                                                                    |                                                                                                    |                                                        |
|                                                                                                    |                                                                                                    |                                                                                                    |                                                                                                    |                                                        |
|                                                                                                    | CERTIFIED DECLARATION                                                                                                    |                                                                                                    |                                                                                                    |                                                        |
|                                                                                                    | By typing my name in the space provided below, I decla                                                                                                    | ine that the information I have provided in this application is t                                                                                                    | rue and correct. I understand and agree that if                                                                                                    |                                                        |
|                                                                                                    | any false information is given by me, or if any requisite in<br>determined or discovered that I provided false or incorre                                                                                                    | information is omitted, it may prevent me from being employ-<br>ect information or omitted pertinent information on my applic                                                                                                    | ed—or—if I am already employed and it is later<br>ation, disciplinary action will be taken, up to and                                                                                                    |                                                        |
|                                                                                                    | School Signature                                                                                                    |                                                                                                    |                                                                                                    |                                                        |
| (                                                                                                    | - Wee against                                                                                                    |                                                                                                    |                                                                                                    |                                                        |
|                                                                                                    |                                                                                                    |                                                                                                    |                                                                                                    |                                                        |
|                                                                                                    | QUALIFICATION QUESTIONS                                                                                                    |                                                                                                    |                                                                                                    |                                                        |
|                                                                                                    | <ol> <li>Have you ever, at any time (as a juvenile or an adult):<br/>offense; been confirmed as a child abuser by any agence</li> </ol>                                                                                                    | : been arrested or convicted of an offense other than a minor<br>cy; OR been enrolled in a pretrial diversion/intervention or an                                                                                                    | traffic violation; been found guilty of a criminal<br>y court supervised program? "Please be advised                                                                                                    |                                                        |
|                                                                                                    | that your response to this question includes the requirer<br>alternative program for violation of any law, including bu                                                                                                    | ment to list participation in any Court ordered, approved or a<br>at not limited to Teen or Drug Court or juvenile program, ever                                                                                                    | uthorized program, or participation in any other<br>if this participation and completion of the                                                                                                    |                                                        |
|                                                                                                    | program results in a nolle prosequi or dismissal of the ch                                                                                                    | harge.                                                                                                    |                                                                                                    |                                                        |
|                                                                                                    |                                                                                                    |                                                                                                    |                                                                                                    |                                                        |
|                                                                                                    |                                                                                                    |                                                                                                    |                                                                                                    | *                                                      |
|                                                                                                    |                                                                                                    |                                                                                                    |                                                                                                    | -                                                      |
| <ul> <li>➡ a Gareer Opportunities: Apply fo × +</li> </ul>                                                                                                    |                                                                                                    |                                                                                                    |                                                                                                    | - ø ×                                                  |
| ✓ Bi Currer Oppertunities Apply for X +                                                                                                    | drecvn%252fbAxraNYK%252fQmYwLrOJXL                                                                                                    | J%253d                                                                                                    |                                                                                                    | - ロ ×<br>气酸☆ 日 会 Incognito :                           |
| Gir Career Opportunities Apply to: X +     C      G      Group Career 1 Lapsd com/portularies? J.scrb=2/7FEB1s9522HsRe     Manis Date Coursy. 25 food and Namison: @ Gloopi @ Manis Per Labor/L.                                                                                                    | dReCVN%252fbAvraNYK%252fQmYwLnOJXL<br>😵 Eval Listing 🕋 Contracts and Adde 🦚                                                                                                    | P%253d<br>Hone - Support Pet                                                                                                    |                                                                                                    | – ۲۵ ×<br>۹. ۵۵ 🛧 🔲 🖨 Incognito 🗄<br>۲۵ All Bookmarks  |
| Career Opportunities Apply to x +     C → C to career4 Lagpal.com/portalcareer7_scrb=Zy7PEBta95s2HoSP     Mani-Dade Courty                                                                                                    | dReCVN%252/BArraNY%252/QmYwLeO/XL<br>© five listing = Centracts and Adde =<br>Centres Decamerow                                                                                                    | PNi253d<br>Home - Support Pet                                                                                                    |                                                                                                    | - O X<br>Q, & ☆ D                                      |
| ▼         ■ii Censer Opportunities Apply for X         +           ←         →         C         □: canser41.appl.com/portal:aree7_scrb=Zy7PEB1a95c2Hs6Pc           ●         O         □: canser41.appl.com/portal:aree7_scrb=Zy7PEB1a95c2Hs6Pc           ●         O         □: canser41.appl.com/portal:aree7_scrb=Zy7PEB1a95c2Hs6Pc           ●         O         □: canser41.appl.com/portal:aree7_scrb=Zy7PEB1a95c2Hs6Pc           ●         Maini: Dade County         ≥: food and Nutrition         ● Google         ● Medit_Per_Lider_H                                                                                                    | BReCVNVK252tbArraNYKX252tQm/VxLnODXL<br>② final listing Contracts and Adde… ←<br>CENTRAD DECLARATION<br>© toppopup revents the task or provident listing. (Instit                                                                                                    | PR253d<br>Home - Support Per                                                                                                    | ny and correct I understand and agree that if                                                                                                    | - □ ×<br>④ ∞ ☆ □ ♣ income :<br>□ All Bookmarks         |
| Si Correr Oppertunities Apply for X +     C → C S: career41.sapet.com/portalcareer7.scrb-2/7FDB12550Hd6F     Manic Dade County 20, Food and Nutrition                                                                                                    | SR-CVNR252tbArast/fK/252fQm/YwLoOXL/<br>The Listing Contacts and Adde.<br>Contracts DecaAnome<br>Dy Song America Telescoperation (and a<br>america of a branch telescoperation (and telescoperation))                                                                                                    | Rk253d<br>Home - Support Rer<br>Home the Manufacture I have provided in the application is<br>information to context, it may prevent when the home any<br>exclosure and another prevent showshow on any applica-                                                                                                    | na and tomics ( substantial and ages that if<br>and                                                                                                    | - □ ×<br>Q. NQ. ☆ □ ∯r Incognite :<br>C⊐ All Bookmarks |
| Girer Opportunities Apply (c X +     C                                                                                                    | BR-CVMNS252bAura1MKKS252COmYuLinOXU     Contacts and Adde     Contracts and Adde     Contracts becc.Annitore     By page in news in the space particular biological biological b           | NACS34<br>Home - Support Rer<br>en that the information I have provided in the application in the<br>environment in contract, it may create in the frame application<br>cultiformation or any applica-                                                                                                    | we well remort. Lindenseet and agee that it<br>ad-an-1 an analysis program at it is too<br>force, discipling action will be them, up to and                                                                                                    | - Ø ×<br>Q & ☆ □ ♠ brognino :<br>⊡ All Boolmarks       |
| Carrer Opportunities: Apply to: X +     C → C ⊕ carreer1 sapsf.com/portalcareer?.scrb=Zy7PEBts9552Hs6Pc     Mami-Dade County 20, food and Numition 	 G Google 	 Mesk.Prr_labor.tL.                                                                                                    | BRCVNNR252/BAvra NYKR252/OmYVLD/DXU<br>Carrena DecLAkaton<br>Contracts and Adde                                                                                                    | M253d<br>Home - Support Re<br>er Re Ta Montester, I hav provided is the application is<br>an adversarial is another. I have provided a test and application<br>cc information or antibed performant information on my applic                                                                                                    | na en cenno. L'indersente der la que et al 1<br>et -et -et i au index employes ar et 15 liste<br>anno, disciplinary action el 16 te talen, la fo and                                                                                                    | – Ø ×<br>Q, & ☆ D                                      |
| Career Opportunities Apply for x +     C → C III career41.sagaf.com/portalcareer?_sccb=7,97EB1a95c2HtsPc     MamirDude Courry    Knod and Nutrition                                                                                                    | SR-CVM/R252/EA/rsh/K/K252/Qm/YwLnOXU<br>Sral Lating  Contracts and Adde C Contracts DataNet  Typoping my news the types provided Mice Typoping my news the types provided Mice Types Types and the types provided Mice Types Types Typ          | 7%2533<br>Home - Support Per<br>en that the information i home provided in this application is<br>elemente is anotate, it may prevent in them have a molecular<br>information is anotate, and prevent information on a gaption                                                                                                    | na end comos, l'antensent ant apre the d'<br>ant-an-d' an arrandy emograd and it is the<br>more, decadency action with the them, with a set                                                                                                    | - 0 ×<br>Q, & ☆ ☆ □                                    |
| Si Correr Opportunities Apply for X +     C     O     Si correr Opportunities Apply for X +     O     Si correr 1 supportunities (South Correct)     Si correct 1 supportunities (South Correct)     Si correct 1 supportunities     Mamin Dade County 2dd Food and Nutrition     G Google     O     Medit_Per_Labor_H                                                                                                    | SR-CVNK-252bAras/MK/S252HOm/Web/DVM<br>Contracts and Adde<br>Contracts and Adde<br>Program and adde<br>Program and adde<br>Program ad                                                                                             | PNC533<br>Home - Support Re<br>enternan la enternation I have provided in the application is<br>entername is excesse, il way prevent net have sarge enterla-<br>entername is excesse, il way prevent net have sarge enterla-<br>tername in the second and an entername in the applica-                                                                                                    | nor and control, Lindensond and agree that if<br>and————————————————————————————————————                                                                                                    | - □ ×<br>Q &                                           |
| Girer Opportunities Apply (c X +     S - C - C - C - C - C - C - C - C -                                                                                                    | BRCVMNS252bAvra1MKNS252DmMvkLnOXU     Contracts and Adds      Contracts and Adds      Contracts account of the space provided Mater, Mater     System Antimized Lines, Index and Adds      Typed Eignature     Typed Eignature     Oxide Antimized                                                                                                    | NG533<br>Home - Support Rer<br>en rea the information have provided in the application in the<br>management in some any ground mark the management<br>cultures and any application of the application of the application<br>before any application of the application of the app                                                                                     | ere erd carrent. I indentation and ages that if<br>ad-ad-ad particular and a setting and the time<br>atom, discipling action will be time, i ad part<br>totals, underste time time gailing of a contral                                                                                                    | - Ø ×<br>Q &Q ☆ D ∯ treegnato :<br>⊡ All Bookmandra    |
| Carrer Opportunities Apply to: X +     C → C ⊕ carreer1 Lapet.com/portulareer?_s.crb+Z/7PEBts9522HsGPc     Manin Date Courry <u>20</u> , food and Nuention                                                                                                    | BRCVNNR252/BA/rai/KYR/252/Om/YvL/DOXU     Contracts and Adds.     Contracts and Adds.     Contrac     | PK2533<br>Home - Support Re<br>ex nor the Monetain Takes perioded to the applicability to<br>the management is ensured. If they prevent the films half a employ<br>cc) information are unitized performer information on my applic<br>information or convictant of an offence other than a minor<br>(c) Off have a constant of a partial of an offence other than a minor<br>(c) Off have a constant of a partial of an offence other than a minor<br>(c) Off have a constant of a partial of an offence other than a minor<br>(c) Off have a constant of a partial of an offence other than a minor<br>(c) Off have a constant of a partial of an offence other than a minor                                                                                                    | na end rammo. La balanzan du era gana eta d<br>an-an-ar di se italagi enginya ar eta 15 kita<br>mon, disciplinay actors el to tellans, larto and<br>note, disciplinay actors el to tellans, larto and<br>note, ciutatoro, tean functi galagi qi a cinina,<br>ranto taranteta regione, di "Massa te ababiati<br>directatori program. Caractetatori en ego                                                                                                    | – Ø ×<br>Q, & ☆ I                                      |
| ✓                                                                                                    | SR-CVNN252bAvastriKK222Qm/VuLnOXU     Contacts and Addu.     Contacts and Addu.     Contact set and Addu.     Contact set and Addu.     Contact     | PK25334<br>Home - Support Pter<br>ex that the information it have provided in this against in the<br>advances to a service, it may prevent in them tange anticipa-<br>tion advances or a service, a service advances or energiated<br>in advances or a service advances of the service advances<br>in advances or a service advances of the service<br>in advances or a service advances of the service<br>in advances or advances of the service advances of the<br>service advances of the service advances of the service<br>in the list advances of the Vice Octoc talents, advances of the<br>rate list before the list or of Dag Court or justice advances of the<br>rate list before the list or of Dag Court or justice advances of the<br>rate.                                                                                                    | ove and connect, Lindensond and agree that if<br>advance-IF are strated, remarked and its later<br>from, decopying action will be there, using and<br>the strategy action and the there, using and<br>provide action action action action action<br>(in the strategy action and consistence) if there are a strategistical<br>of the participation and completion of the                                                                                                    | - 0 ×<br>Q & ☆ □ A Incomin :<br>□ Al Bookmarks         |
| Si Conver Opportunities Apply for X +     C → C III cancer 1, sch-2,77EB12/552HoF4     Mami-Date Convry- 20, Food and Nutrition    G Google    Meak_(hv_jabor_jAL-                                                                                                    | SRECONNESSEDEARSINVICESSEDOn Ved ADDIXL     Contracts and Adde.     Contracts and Adde.     Contracts ande.     Contracts and Adde.     Contracts ande.     Contracts and     | PX:0553<br>Home - Support Rer<br>we that the information I have provided in the application in the<br>contraction is control (if they prevent in the hard ware provided<br>by the second of the second prevent information on the applica-<br>tion of the second of the application of the application<br>of the second of the control of the authorization of the applica-<br>tion of the second of the application of the authorization of the<br>second prevent of the control of the authorization of the applica-<br>tion of the second of the application of the authorization of the<br>second prevent of the authorization of the authorization of the<br>second prevent of the authorization of the authorization of the<br>second prevent of the auth | toe end correst, i voletateste aval ageer like if<br>att-a                                                                                                    | - 0 ×<br>۹ № ☆ 0 ♠ locgodo :<br>C3 All Bookmarks       |
| Group Opportunities Apply (c X +     Group Control (Control (Contro) (Control (Control (Control (Contro) (Control (Control (Contro) ( | BRCVMNS252bAvra1MKNS252DmMvkunOXU     Contracts and Adde.     Contracts and Adde.     Contracts a     | NC553<br>Home - Support Prr<br>en rear the Information These provided in the application is in<br>the information is similarly greatering in the final set greating<br>culture information or any applic<br>information or considered performance on any applic<br>information or considered of an ufficience other than a more<br>more to bit approximation or any Count information, approved or<br>more the information of any Count in junnelse program, even<br>integri                                                                                                    | no end cannot i sodentaten end agen tind i<br>et-a i pa estado employed and its little<br>toto, diceglony action will be taken, us to and<br>toto, diceglony action will be taken, us to and<br>table calculater, taken found gally of a cominal<br>calculater, taken found gally of a cominal<br>calculater, taken found gally of a cominal<br>calculater, taken found gally of a cominal<br>calculater, taken found gally of a cominal<br>calculater, taken found gally of a cominal<br>calculater, taken found gally of a cominal<br>calculater, taken found gally of a cominal<br>calculater, taken found gally of a cominal<br>calculater, taken found gally of a cominal<br>calculater, taken found gally of a cominal<br>calculater, taken found gally of a cominal<br>calculater.                                                                                                    | - Ø ×<br>Q, &Q ☆ D                                     |
| Career Opportunities Apply to: X +     C → C ↔ Career41 applCom/portulareer?_s.crb+Z/PPEBts/SS2HaGR     Mains Dade Courry 20, food and Numition                                                                                                    | SRCVNNR252/BA/ra NY/W252/Qm/Yvd/nO/XU     Contracts and Add                                                                                                    | PK2531d<br>Home - Support Re<br>ex not the information home provided in the separated and<br>management is constant, and yearsent of the final segments<br>because an entrande of a pertonent information on my applic<br>informations or constrained of an offence other home and<br>growth and an entrande of an offence other home and<br>growth and the second of an offence other home and<br>growth and the second of an offence other home and<br>the second other and the second other home and<br>the second other and the second other second other home and<br>home and the second other planning information for reaction provided<br>the second other and the second other home and the second<br>home and the second other planning information for reaction provided<br>we, planate provided the falling information for reaction provided<br>we are also approved and fall falling information for reaction provided<br>we are also approved and fall falling information for reaction provided<br>we are also approved an effective and the second other second provided<br>we are also approved an effective and the second provided and the second provided and the falling information for second provided<br>we are also approved and the falling information for second provided and the second provided and the se                                                              | ng end remme). I chakreson de end gener de l'<br>de -co-r d' les intends employes are to to tem<br>sons, desplany action will be tales, un to and<br>note, desplany action will be tales, un to and<br>note visitates, tales hand gally of a chinka<br>proto talescapa registry. "Pravas be achieved<br>rifer participants are grouped." Pravas<br>desplantes manuella program."                                                                                                    | - 0 ×<br>0, ∞ ☆ 0                                      |
| Si Correr Opportunities Apply for X +     C → C IS career41sapt4/on X +     Manic Dude County 20, Food and Nutrition    G Google    Medit_Per_Liabor_H                                                                                                    | SR-CVNR-252bAras/MX/252C/Om/VeL/DVNL C for listing Contracts and Adds.  CUTYEED EXCLANATION UNITED EXCLANATION UNITED EXCLANAT | PVC553<br>Home - Support Re<br>The net set to be provided in the support of the support<br>to the set of the support of the support of the support<br>to the support of the support of the support<br>to the support of the support of the support<br>to the support of the support of the support<br>to the support of the support of the support<br>to the support of the support of the support<br>to the support of the support of the support<br>to the support of the support of the support<br>to the support of the support of the support of the support<br>to the support of the support of the support<br>support of the support of the support of the support<br>support of the support of the support of the support<br>support of the support of the support of the support<br>Support of the support of the support of the support support to the support<br>Support of the support of the support of the support support to the support<br>Support of the support of the support of the support support to the support<br>Support of the support of the support of the support support to the support<br>Support of the support of the support of the support support to the support<br>Support of the support of the support of the support support of the support of the su                                                          | No and correct, i understand and agen that if<br>an an and correct, i understand and agen that if<br>the second second                                                                                                    | - □ ×                                                  |
| Si Correr Opportunities Apply (c × +<br>← → O                                                                                                    | SR-CVNNS252bAxashVXX252CHmVvLxOXU C C for lating C contracts and Adde.   Turners or contracts and Adde.   Turners or contracts and Adde.  Turners or contracts and Adde.  Turners of the contracts and Adde.  Turners of the contracts and Adde.  Tur | PKC553d<br>Home - Support Ren.<br>we that the information in these provided in the stage environ-<br>tion of the information in the stage environ-<br>tion of the information of the stage environ-<br>tion of the information of the stage environ-<br>tion of the information of the stage environ-<br>tion of the information of the stage environ-<br>tion of the information of the stage environ-<br>tion of the information of the stage environment of the<br>stage environment of the stage environment of the stage<br>of the information of the stage environment of the stage environ-<br>tion of the information of the stage environment of the<br>stage environment of the stage environment of the stage environment<br>of the stage environment of the stage environment of the<br>stage environment of the stage environment of the stage environment<br>is a stage environment of the stage environment of the stage environment<br>is a stage environment of the stage environment of the stage environment<br>is a stage environment of the stage environment of the stage environment<br>is a stage environment of the stage environment of the stage environment<br>is a stage environment of the stage environment of the stage envi                                                        | no end ramas. Lindenset and agen that it<br>at the set of the set of the set of the set of the<br>the set of the set of the set of the set of the<br>most decision, base have graph of a similar<br>most decision. Note have graph of a similar<br>denset approximation of the<br>most decision. These have graph of a similar<br>denset approximation of the<br>most decision. The set of the<br>most decision for the set of the<br>formation of the set of the<br>formation of the set of the<br>formation of the set of the<br>performance of the provide of the<br>most decision. The set of the<br>formation of the set of the<br>performance of the performance of the<br>most decision. The set of the<br>performance of the set of the<br>performance of the performance of the<br>performance of the performance of the<br>performance of the performance of the<br>performance of the performance of the<br>performance of the performance of the<br>performance of the performance of the<br>performance of the performance of the<br>performance of the performance of the performance of the performance of the<br>performance of the performance of the<br>performance of the performance of the<br>performance of the performance of the performance of the<br>performance of the performance of the<br>performance of the performance of the performance of the<br>performance of the performance of the performance of the<br>performance of the performance of the performance of the performance of the performance of the performance of the performance of the performance of the performance of the performance of the per                                                                                                    | - Œ ×<br>۹. № ☆ ⊡ ∯ troopato :<br>⊡ Ali Ecotamata      |
| Groot Opportunities Apply (c X +     G ) C C C C C C C C C C C C C C C C                                                                                                    | Section     Section     S     | NC553 Home - Support Pre we not the information 1 have provided in the application of the application of                                                                                                    | no end cannot i societate end agree that i<br>end-on-of parameter i societate end agree that is<br>societated to a societate end agree that is the<br>societated end agreement of the times, us to and<br>societated end agreement of the times, us to and<br>societated end agreement of the societate<br>societated end agreement of the societate<br>societated end agreement of the societate<br>societated end agreement of the societate<br>of the participation and comparison of the<br>societated end agreement of the societate<br>of the societate the societate of comparison<br>between the societate of comparison of the<br>societate of the societate of comparison of the<br>societate of the societate of comparison of the<br>societate of the societate of comparison of the<br>societate of the societate of the societate<br>of or societate of the societate of the societate<br>of or societate of the societate of the societate<br>of or societate of the societate of the societate of the<br>societate of the societate of the societate of the societate<br>of or societate of the societate of the societate of the societate<br>of or societate of the societate of the societate of the societate<br>of or societate of the societate of the societate of the societate of the<br>societate of the societate of the societate of the societate of the<br>societate of the societate of the societate of the societate of the<br>societate of the societate of the societate of the societate of the<br>societate of the societate of the so                                                                                                    |                                                        |
| V                                                                                                    | CONNECTORAL SECTOR SECTOR VALUE OF CONNECTOR SECTOR VALUE OF CONTENTS                                                                                                    | PK25314<br>Home - Support Re<br>Henne - Support Re<br>Henne - Support Re<br>Henne - Support Re<br>Henne - Support Re<br>Henne - Support - Support - Rest - Rest - Rest<br>- Rest - Rest - Rest - Rest - Rest - Rest - Rest - Rest<br>- Rest - Rest - Rest - Rest - Rest - Rest - Rest - Rest<br>- Rest - Rest - Rest - Rest - Rest - Rest - Rest - Rest<br>- Rest - Rest - Rest - Rest - Rest - Rest - Rest - Rest - Rest<br>- Rest - Rest - Rest - Rest - Rest - Rest - Rest - Rest - Rest<br>- Rest - Rest - Res                                                                             | no end remost. Enderstende end gene 44.4<br>enders ef tra integris enginges and 54.0<br>enders ef tra integris enginges and 50.0<br>enderstende enginges and 50.0<br>enderstende enginges and 50.0<br>enderstende enginges and 50.0<br>enderstende enginges and 50.0<br>enderstende enginges and 50.0<br>enderstende enginges and 50.0<br>enderstende enginges and 50.0<br>enderstende enginges and 50.0<br>enginges and 50.0<br>enginges                                 |                                                        |
| Si Correr Opportunities Apply for X +     C     S     C     S     C     S     C     C     S     C     C     S     C     C     C     C     S     C     C | SRCVNNC52bbArasNVSC22CMmV4cAOXL  C for lating Contracts and Adds.  Turnes exceeding and a set of the same product of the same product of the same | PAC5531<br>Home - Support Re<br>The set as the information if have payolide in the angulated main<br>provide a set of the set of the set of the set of the set of the<br>set of the set of the set of the set of the set of the set of the<br>set of the set of the set of the set of the set of the set of the<br>set of the set of the set of the set of the set of the set of the<br>set of the set of the set of the Set of the set of the set of the<br>set of the set of the set of the Set of the set of the Set of the set of the<br>set of the set of the Set of the set of the Set of the set of the Set of the set of the Set of the set of the Set of the set of the Set of the set of the Set of the Set of                                                                                   | No and correct, Lindensetar and agen that if<br>an and correct, Lindensetar and agen that is<br>line and correct, Line and a set of the line<br>correct and an and an and an and a set of the<br>proof undersetar bases have gainly of a climite<br>proof undersetar bases have gainly of a climite<br>proof undersetar bases have gainly of a climite<br>proof undersetar bases have gainly of a climite<br>proof undersetar bases and gainly of a climite<br>proof undersetar bases and gainly of a climite<br>proof undersetar bases and gainly of a climite<br>proof undersetar bases and gainly of a climite<br>proof undersetar bases and gainly of a climite<br>proof undersetar bases and gainly of a climite<br>proof undersetar bases and gainly of a climite<br>proof set<br>of unmetted of proof endpoints<br>and an antipartic of proof endpoints<br>of unmetted of proof endpoints<br>and an antipartic of proof endpoints<br>and an antipartic of proof endpoints                                                                                                    | - □ ×<br>• № ☆ □ ♠ troopato :<br>□ All Bookmarks       |
| Si Correr Opportunities Apply (c X +     C - C - C - C - C - C - C - C - C -                                                                                                    | SPCVNNS252bAxas1MX0252C/On/VoLADUXL     Contracts and Adde.     Contracts and Adde.     Contracts     | PLC553<br>Home - Support Par<br>Here the the information if have provided in the spatial setup of the spatial setup of the spatial setup o                                                                                              | no end ramos. Lindensente ana quere RM d<br>del-co-17 ana analysi employee and 16 to ten<br>more, disciplinary action all be bane, juit to and<br>more, disciplinary action all be bane, juit to and<br>the disciplinary action all be bane, juit to and<br>the disciplinary action all be bane, juit to and<br>the disciplinary action all be bane, juit to and<br>the disciplinary action all be bane, juit to and<br>constructions fragment "Phase to inform<br>any activities fragment "Phase to inform<br>any activities fragment and activities of the<br>second second second activities of the<br>fragment activities of the disciplinary activities of the<br>fragment activities fragment activities of the<br>provides of the particular activities of the<br>particular of the particular activities of the<br>particular of the particular activities of the<br>particular of the particular activities of the<br>particular of the particular activities of the<br>particular of the particular activities of the<br>particular of the particular activities of the<br>particular of the particular activities of the<br>particular of the particular activities of the<br>particular of the particular activities of the<br>particular of the particular activities of the<br>particular of the particular activities of the<br>particular of the particular activities of the particular<br>activities of the particular activities of the particular<br>activities of the particular activities of the particular<br>activities of the particular activities of the particular<br>activities of the particular activities of the particular<br>activities of the particular activities of the particular activities of the<br>activities of the particular activities of the particular activities of the<br>activities of the particular activities of the particular activities of the<br>activities of the particular activities of the particular activities of the<br>activities of the particular activities of the particular activities of the particular activities of the<br>activities of the particular activities of the particular activities of the<br>activities of the particular activities of the particu                                                                                                    | Q & ☆ 1 C                                              |
| Ginere Opportunities Apply (c X +     Among Constructions Apply (c X +     Mannis Date Courry- 22, Food and Nutrition @ Google @ Mash, Per_Labor 24                                                                                                    | Section 2 - Contracts and Adde.     Contracts and Adde.     Contracts and     | NC553 Home - Support Pre  In the two provides in the approximation of the application of the application of the approximation of the application of the applicatio                                                                                                    | no and samon Londonssen and ages of a<br>set-or- if an employed and the later<br>set-or- if an employed and the later<br>set of the set of the later, us to and<br>the contract of the later set of the later<br>set of the set of the later set of the later<br>set of the set of the later set of the later<br>set of the set of the set of the later<br>set of the set of the set of the later<br>set of the set of the set of the later<br>set of the set of the set of the set<br>set of the set of the set of the set<br>set of the set of the set of the set<br>set of the set of the set of the set<br>set of the set of the set of the set<br>set of the set of the set of the set<br>set of the set of the set of the set<br>set of the set of the set of the set of the set<br>set of the set of the set of the set of the set<br>set of the set of the set of the set of the set<br>set of the set of the set of the set of the set<br>set of the set of the set of the set of the set<br>set of the set of the set of the set of the set<br>set of the set of the set of the set of the set of the set<br>set of the set of the set of the set of the set of the set<br>set of the set of the set of the set of the set of the set of the set<br>set of the set of the set of t                                                                                                    |                                                        |
| Si Currer Oppertunities Apply for x +     Currer Oppertunities Apply for x +     Manic Dude County 20, Food and Nutrition @ Google ③ Mealt_Per_Labor_H                                                                                                    | CONNECTORALITICSCICION/ACCOUNT CONNECTORALITICSCICION/ACCOUNT | PAC5531 Forme - Support Par The series of the series of the series of                                                                                                    | no end ramas i talebasse en el gene el al<br>en-en-en el casado employa ser el tales<br>tales, en el casado employa ser el tales<br>tales, el casado en el casado en el casado<br>en el casado en el casado en el casado<br>tales, visitano, tales hand gallo de calenta<br>el casado el casado en el casado<br>el en participado e ser companion el for<br>terres y es el casado en el casado<br>el en participado e ser companion el for<br>terres y es el casado en el casado<br>el en participado e ser companion el for<br>terres y es el casado en el casado en el casado<br>el en participado e ser companion el for<br>terres y es el casado el en españole el casado<br>el en en estado el parte entido este en<br>el encontrato el parte entido este en                                                                                                    |                                                        |
| Si Correr Opportunities Apply for X +     C    Si Correr Opportunities Apply for X +     Manie Dude Courry- 20 Food and Nutrition    G Google    Made_Per_Labor_H                                                                                                    | SR-CVNNS252bAras/NVS252CMm/VuLaOXL  C for lating C catacas and Adda.  Turners exceeding and a second and adda.  C catacas and Adda.  C catacas and a second and adda.  C catacas and a second and adda.  C catacas and a second and adda.  C catacas and a second and adda.  C catacas and a second and adda.  C catacas and a second and adda.  C catacas and a second and adda.  C catacas and a second and adda.  C catacas and a second and adda.  C catacas and a second and adda.  C catacas and a second and a second and adda.  C catacas and a second and a second and adda.  C catacas and a second and a second and adda.  C catacas and a second and a second and adda.  C catacas and a second and a second and adda.  C catacas and a second and a second adda.  C catacas and a second adda.  C catacas and a second adda.  C ca | PX:5531<br>Home - Support Re<br>en that the information i have provided in the application is<br>contracting on control, and greatering a thirth and greatering<br>control of the second of the information of the application<br>information of constrained of a software other than a more<br>of the second of the information of the application of the<br>merity is greater and the application of the application<br>and the application of the application of the application<br>of the second of the information of the application of the<br>merity is greater and the application of the application<br>of the second of the information of the application of the<br>second of the application of the application of the application<br>of the application of the application of the application of the<br>second of the application of the application of the application<br>of the application of the application of the application of the<br>second of the application of the application of the application<br>of the application of the application of the application of the application<br>of the application of the application of the application of the application<br>of the application of the application of the application of the application<br>of the application of the application of                                        | no end correct. L'independent au est agree fin d'<br>de la constant de la constant de la constant de la constant<br>de la constant de la constant de la constant<br>constant de la constant de la constant de la constant<br>constant de la constant de la constant de la constant<br>constant de la constant de la constant de la constant<br>de la constant de la constant de la constant de la<br>constant de la constant de la constant de la constant<br>de la constant de la constant de la constant<br>de la constant de la constant de la constant de la constant<br>de la constant de l                                                                                                    |                                                        |
| Si Correr Opportunities Apply (c X +     Amount of the second stages of the second stages of the second stage | SRCVMNS252bAArakMV0252bOmMv4AOUU C C Carrent Carrent  | PLC553<br>Home - Support Par<br>The net the information is how provided in the application is the<br>method of the information is not applicable in the applicable in the<br>provided of considered of the other applicable in the applicable<br>(b) the merivation of considered of the other applicable in the<br>provided are considered of the other applicable in the applicable<br>(b) the merivation of the applicable information is in applicable in the<br>provided area information in any constraint of the applicable in the<br>set of the applicable in the following othermation for the applicable in the<br>set of the applicable in the following othermation for the applicable in the<br>set of the applicable in the local context of the applicable in the applicable in the<br>set of the applicable in the local context of the applicable in the applicable in the<br>set of the applicable in the local context of the applicable in the applicable in the<br>set of the applicable in the local context of the applicable in the applicable in the<br>set of the applicable in the local context of the applicable in the applicable in the applicable                                                                      | no end ramos. Lindenstease and agen (K.M.<br>del-no-17 an analysis employee and 16 to test<br>more, discipling scion of the test, just and<br>the contraction for the test is a science of the<br>test deleters in the science of the test is a science of<br>the contraction for the science of the science of the<br>and constitution follows of charge,<br>Intervention follows of charge,<br>the science of test is a science of the science of<br>the science of test is a science of the science of<br>the science of test is a science of the science of<br>the science of the science of the science of<br>the science of the science of the science of<br>the science of the science of the science of<br>the science of the science of the science of<br>the science of the science of the science of<br>the science of the science of the science of<br>the science of the science of the science of<br>the science of the science of the science of<br>the science of the science of the science of<br>the science of the science of the science of<br>the science of the science of the science of the science of<br>the science of the science of the science of the science of<br>the science of the science of the science of the science of<br>the science of the science of the science of the science of<br>the science of the science of the science of the science of<br>the science of the science of the science of the science of the science of<br>the science of the science of the s                                                                                                    | Q & ☆ 1                                                |
| Si Conver Opportunities Apply (c × +     A → C    C    C    C    C    C    C                                                                                                    | BRCWNNS252/bAwa MKW252/DOn'NyLAOUN CONTRACTOR NYLAOUN CONTRACTOR NYLAOUNU CONTRACTOR NYLAOUNU CONTRACTOR NYLÄÄNÄN NYLÄÄNÄN                                                                                                    | NC553 Home - Support Per In the problem of the problem of the p                                                                                                    | no and samon Landontation and agene of a<br>energy of samon Landontation and agene of a<br>sector of the samon samon samon samon samon samon<br>samon samon samon samon samon samon<br>samon samon samon samon samon samon samon<br>samon samon samon samon samon samon samon<br>samon samon samon samon samon samon samon samon<br>samon samon samon samon samon samon samon samon samon<br>samon samon s                                                                                                    | Q. & ☆ □                                               |
| Si Conner Oppertunities Apply for x +     C                                                                                                    | SecONNESSENDARINKSESSEMMAADONE     Contracts and Adde.     Contract and Adde.     Contract and Adde.     Cont     | PXC5531 Kome - Support Pier The set of the set of th                                                                                                    | no and correct, i understand and agent that in<br>the series of the series of the later of the later on<br>the series of the series of the later of the later on<br>the series of the series of the later of the later on<br>the series of the series of the later of the later of<br>the series of the series of the later of the later of<br>the series of the series of the series of the later of<br>the series of the series of the series of the series of<br>the series of the series of the series of the series of<br>the series of the series of the series of the series of<br>the series of the series of the series of the series of<br>the series of the series of the series of the series of the series of the<br>series of the series of the series of the series of the<br>of constants in the series of the series of the<br>of the series of the series of the series of the<br>series of the series of the series of the<br>series of the series of the series of the<br>series of the series of the series of the<br>series of the series of the series of the<br>series of the series of the<br>series of the series of the series of the<br>series of the series of the series of the<br>series of the<br>series of the series of the<br>series of the<br>series                                                                                                    | - □ ×<br>• № ★ □ ⊕ Incogrado :<br>□ All Bookmarks      |
| <ul> <li>Si Cener Oppertunities Apply fo: × +</li> <li>→ O I is careed Lagat Com/portalcareed 7.scb-2/yPEBta/ScDHoFK</li> <li>Mamir Dade Courry- 20 Food and Nutrition  G Google  Medi_Per_Labor_H.</li> </ul>                                                                                                    |                                                                                                    | PX:55531 Hote e - Support Rec. The second second se                                                                                                 | no end correct. Lindensete and agent that is de<br>the I an attacky enginest and it is use<br>too. Checklery schon all be taken, up to and<br>the I and taken agent of a taken<br>too. Checklery schon all be taken, up to and<br>the school agent of a provide school agent<br>checkler sprace, in particular is ny observed<br>address to a provide provide school agent<br>the school agent of a provide school agent<br>taken agent agent of a provide school agent<br>methods to be enginged as provide in formation<br>school agent agent agent of a provide school agent<br>methods to be enginged as provide in formation<br>school agent agent agent of a provide school agent<br>and constants of agent enginess<br>and agent agent agent agent agent agent<br>and agent agent agent agent agent agent<br>and agent agent agent agent<br>agents all agent agent agent<br>agents agent agent agent agent<br>agent agent agent agent<br>agent agent agent agent<br>agent agent agent<br>agent agent agent<br>agent agent agent<br>agent<br>agent agent<br>agent<br>agen |                                                        |
| Si Correr Opportunities Apply (o X +     America Corrego - 20 For and Nutrition      Groupie      Maneic Dube Courrego - 20 Food and Nutrition     Groupie      Maneic Dube Courrego - 20 Food and Nutrition                                                                                                    | RECONNECTOR AND AND AND AND AND AND AND AND AND AND                                                                                                    | PLC553<br>Home - Support Par<br>In the the Information I have provided in the application in the application is control of the approximation of the application is control of the approximation of the application is control of the application in the application is control of the application in the application is control of the application in the application is control of the application in the application is control of the application in the application is the application in the application is the application in the application in the application is the application in the application in the application is the application in the application in the application is the application in the application is the application in the application in the application in the application is the application in the application in the application in the application in the application in the application is the application in the application in the application is the application in the application in the application is the application in the application in the application is the application in the application in the application in the application in the application in the application is the application in the application in the applicat                                                                                               | In one of servers. I independent of a sequence of a distribution of the server of the servers of the server of the servers of the server of the servers of the server of the server of t                                                                                                    | Q & ☆ 1                                                |
| <ul> <li>Tip Currer Oppertunities Apply for X +</li> <li>Image: Currer Oppertunities Apply for X +</li> <li>Manie Dude Courry- Record Alasped Courry/or talcareer?, scrb-2/JPEB1a95cDHoER</li> <li>Manie Dude Courry- Record and Nutrition          <ul> <li>Google S Meale, Per, Labor, H.</li> </ul> </li> </ul>                                                                                                    | IRCONNESSIDARASINGESION VALOUIL  CONTRACTOR DECLARASINGESION VALOUIL  CONTRACTOR DECLARASING  CONTRACTOR  CONTRACTOR CONTRACTOR  CONTRACTOR  CONTRACTOR  CONTRACTOR  CONTRACTOR  CONTRACT | NOS33 Note: - Support Per  I have provide a first periodic to the application of the application of the a                                                                                                    | en er ef samme i Josénsber en er agene fal<br>en en ef samme i Josénsber en er agene fal et<br>son en egelsen y schow ell be tilen, las bare<br>toto, negelsen y schow ell be tilen, las bare<br>i de la samte i sen en en egelsen ell be tilen.<br>I de ell samte i sen en ell samte i sen elle<br>i de ell samte i sen elle samte i sen elle<br>ter elle samte i sen elle samte i sen elle<br>ter elle y schow ell'age, en elle en fait age<br>elle elle samte i sen egelsen elle sen<br>elle elle samte i sen egelsen elle sen<br>elle elle samte i sen egelsen elle sen<br>elle elle samte i sen egelsen elle sen<br>elle elle samte i sen egelsen elle sen<br>elle elle samte i sen egelsen elle sen<br>elle elle samte i sen egelsen elle sen<br>elle elle sen elle sen egelsen elle sen<br>elle sen elle sen egelsen elle sen elle sen<br>elle sen elle sen egelsen elle sen elle sen<br>elle sen elle sen egelsen elle sen egelsen elle sen<br>elle sen elle sen egelsen elle sen egelsen elle sen<br>elle sen elle sen egelsen elle sen egelsen elle sen<br>elle sen elle sen egelsen elle sen egelsen elle sen<br>elle sen elle sen egelsen elle sen egelsen elle sen<br>elle sen elle sen egelsen elle sen egelsen elle sen<br>elle sen elle sen egelsen elle sen egelsen elle sen<br>elle sen elle sen egelsen elle sen egelsen elle sen<br>elle sen elle sen egelsen elle sen egelsen elle sen<br>elle sen elle sen egelsen elle sen egelsen elle sen<br>elle sen elle sen egelsen elle sen egelsen elle sen<br>elle sen elle sen egelsen elle sen egelsen elle sen<br>elle sen elle sen egelsen elle sen egelsen elle sen<br>elle sen elle sen egelsen elle sen egelsen elle sen elle sen elle sen elle sen elle sen egelsen elle sen<br>elle sen elle sen egelsen elle sen egelsen elle sen elle sen elle sen elle sen elle sen elle sen egelsen elle sen egelsen elle sen<br>elle sen elle sen egelsen elle sen egelsen elle sen elle sen elle sen egelsen elle sen elle sen elle sen egelsen elle sen elle sen egelsen elle sen elle sen elle sen egelsen elle sen elle sen elle sen egelsen elle sen elle sen elle sen elle sen elle sen elle sen elle sen elle sen elle sen elle sen elle sen elle sen elle sen                                                                                                    | Q. & ☆ □                                               |
| Image: Comer Opportunities Apply for X       +            ← → C       Image: comerAl Lapped Com/portulationer/Local-2/JPEBLa95CoHu6Pk         Image: Duble County       Image: Local and Nutrition       Image: County-Linkor HL                                                                                                    |                                                                                                    | PAC5531 Kone - Support Re In the second second s                                                                                                    | no and correct, i understand and agent that in<br>many standard services and a service and the later<br>standard services i and a service and a service<br>many standard services and a service<br>many standard services and a service<br>many standard services and a service<br>many standard services and a service<br>many standard services and a service<br>many standard services and a service<br>many standard services and a service<br>many standard services and a service<br>many standard services and a service<br>many standard services<br>many standard services<br>many standard serv                                                                                                    |                                                        |

13. Reference information MUST be completed. Remember to complete every box with a "RED \*"

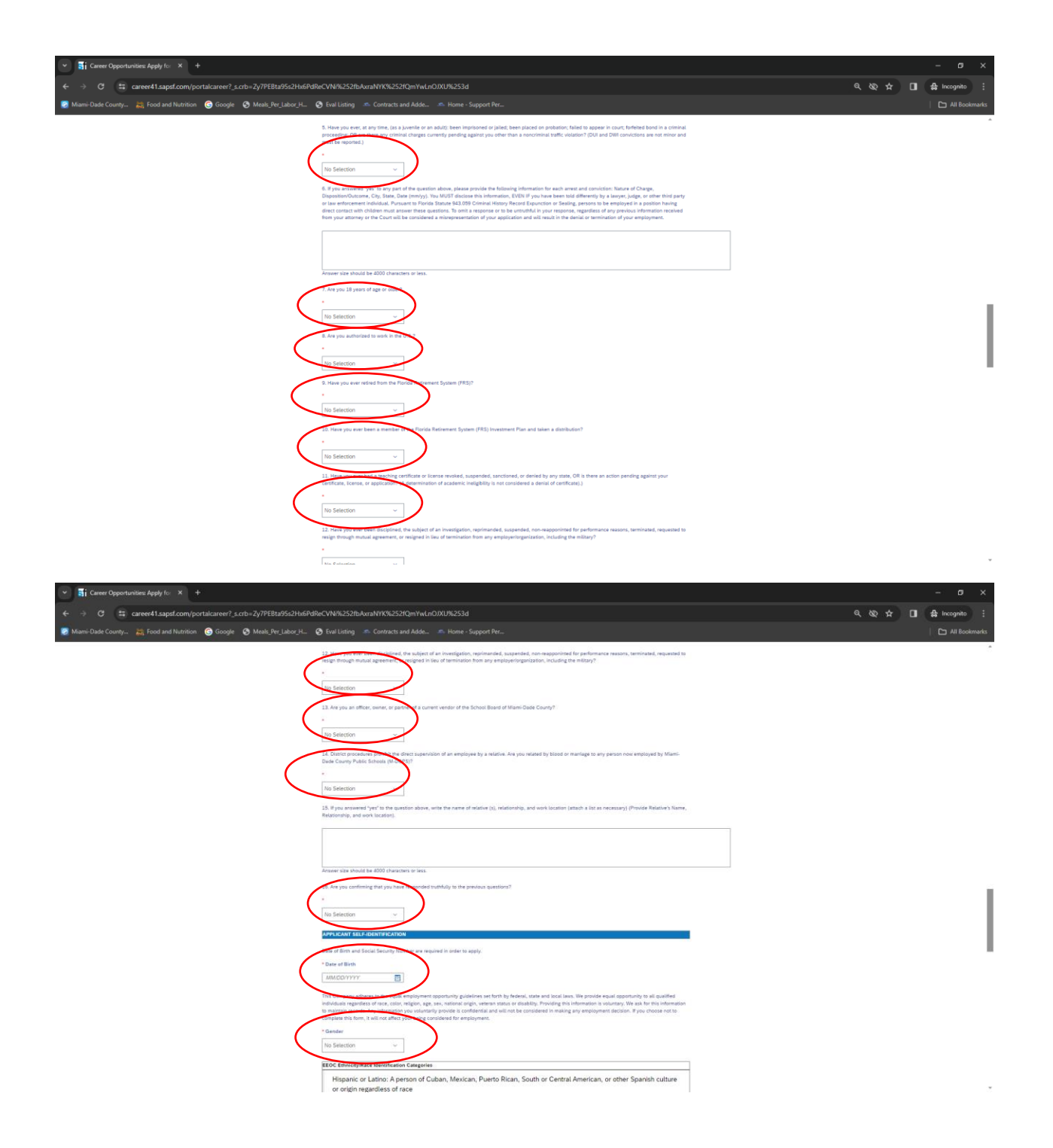

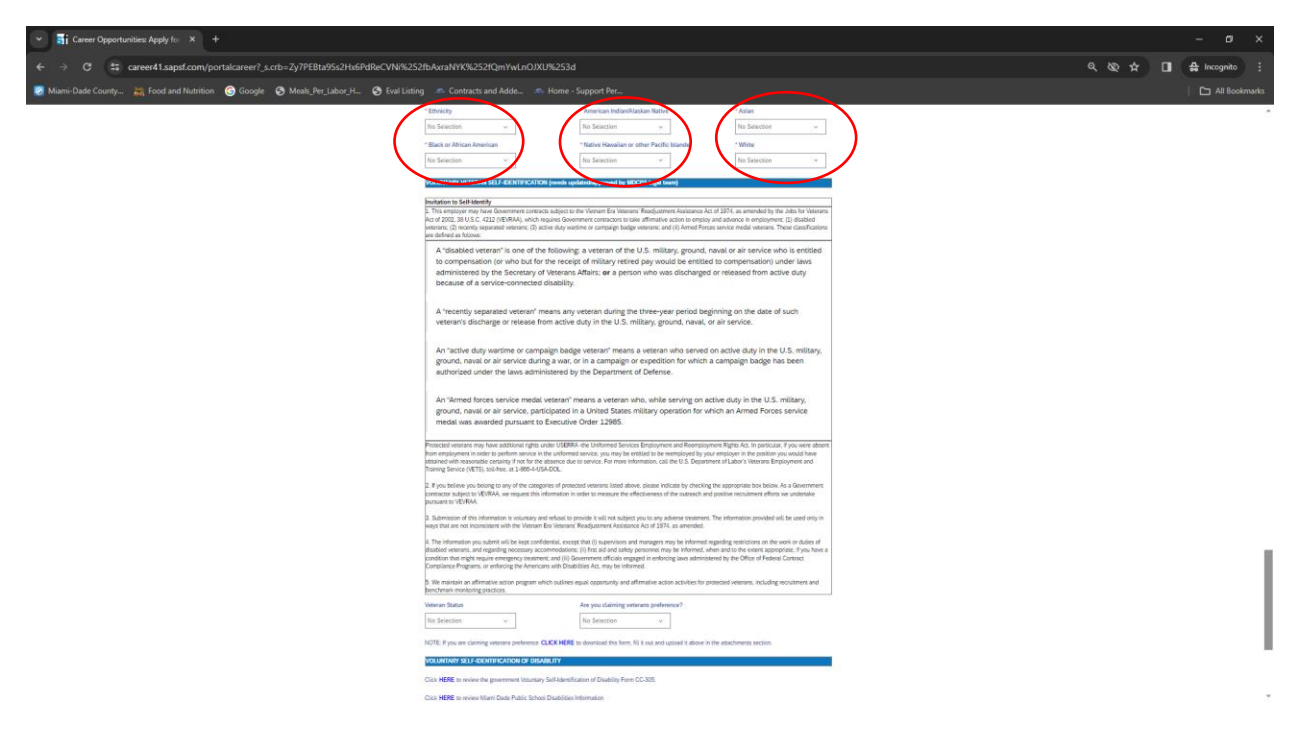

14. Here you will click "Apply" to submit your application.

| v stil Career Opportunities Apply (v − x − +                                                                                                    |                     |
|----------------------------------------------------------------------------------------------------|---------------------|
| 🗧 🔆 🔿 🖱 🛱 career41.sapal.com/portalcareer7_s.cob-23/7FEB1295c2Hid5RReCVNR3252bAnsNYXR252(DmVvLnD)XDR253d                                                                                                    | 🕲 🛧 🔲 🖨 Incognito 🗄 |
| 👿 Miami-Dade County 🐹 Food and Nutrition 💿 Google 💿 Model, Per Jakor, H 💿 Food listing 💿 Contracts and Adde 💿 Home - Support Per                                                                                                    |                     |
| Bitabled veterains, and regarding necessary accommodations: (i) first and safety personnel may be informed, when and to the extent appropriate, if you have a<br>condition bit ingifit require energies veterainers; call (iii) Government official segue) in entrologing laws administered by the Office of Federal Contact<br>Compliance Program, or enforcing the Americans with Disabilities AC, may be informed.<br>S. We maintain an affirmative action program which outlines equal opportunity and affirmative action activities for protected veterans, including reordiment and<br>benchmark monitoring practices. |                     |
| Veteran Status Are you claiming veterans preference?                                                                                                    |                     |
| No Selection V                                                                                                    |                     |
| NOTE: If you are claiming veterans preference CLICK HERE to download this form, fill it out and upload it above in the attachments section.                                                                                                    |                     |
| VOLUNTARY SELF-IDENTIFICATION OF DISABILITY                                                                                                    |                     |
| Click HERE to review the government Voluntary Self-dentification of Disability Form CC-305.                                                                                                    |                     |
| Click HERE to review Mann Dade Public School Disabilities Information                                                                                                    |                     |
| Are you an individual with a disability?                                                                                                    |                     |
| No Selection 🧹                                                                                                    |                     |
| NOTE: If you need help with your application or interviewing process, contact the Mami Dade Public School ADA department at 1:800-555-4567                                                                                                    |                     |
|                                                                                                    |                     |
| View Profile Save Apply                                                                                                    | )                   |
| Terms of Use   Contact Us   Cookie Consent Manager 🕇 🎔 🔘 🛍 in                                                                                                    |                     |
| 2022 © Miami-Dade County Public Schools.                                                                                                    |                     |

| ✓ Si Career Opportunities: Apply fo: × +                           |                                                                                                    |               | - a x                   |
|--------------------------------------------------------------------|----------------------------------------------------------------------------------------------------|---------------|-------------------------|
| ← → Ø S career41.sapsf.com/portalcareer?_s.crb=HQ%252fRqk?         | k252fnU%252bW0hgmhlwPHH0N%252bISBVBuv28aTu39NRHU%253d                                                                                                    | ۹ ۵ 🖈 🔳       | 🔒 Incognito 🚦           |
| 👩 Mismi-Dade County 😹 Food and Nutrition 🌀 Google 📀 Meals_Per_Labo | . H 🔇 Eval Listing 📣 Contracts and Adde                                                                                                    |               |                         |
|                                                                    | OFFICE OF HUMAN CAPITAL MANAGEMENT<br>Miami-Dade County Public Schools<br>HCM<br>Education Focused   People Driven                                                                                                    |               |                         |
| Employment Opportunities -                                         | Applicant Resources -                                                                                                    |               |                         |
|                                                                    | Sign Out Options $\sim$ English US (English US) $\sim$                                                                                                    |               |                         |
|                                                                    | CAFETERIA SUB (STEP 6)_SUB CAFE<br>WORKERS(1997700) (653)                                                                                                    |               |                         |
|                                                                    | Dear Candidate,                                                                                                    |               |                         |
|                                                                    | Thank you for your interest in a position with Miami-Dade County Public Schools, YOUR BEST CHOICE.                                                                                                    |               |                         |
|                                                                    | We would like to know more about you so that we can connect you with job opportunities. Currently we search for candidates to fill open positions in two ways: 1)<br>by searching your returne and 2) by searching the fields in your candidate profile and application. Please complete your profile, as the more information we have<br>the better we can mark you with positions. |               |                         |
|                                                                    | You can complete the profile fields and attach your documents in the sections below. If you do not have an attachment ready when submitting your original<br>application, you can come back into your profile and attach documents at any time.                                                                                                    |               |                         |
|                                                                    | We will contact you if we find a position matching your profile.                                                                                                    |               |                         |
|                                                                    | Your Miami-Dade County Public Schools Recruiting Team                                                                                                    |               |                         |
|                                                                    | https://www.hrdudeschools.net/recruitment                                                                                                    |               |                         |
|                                                                    | NOTE: If you need help with your application or interviewing process, contact the Miami Dade Public School ADA department at 1-800-595-4567                                                                                                    |               |                         |
|                                                                    | ◆ Expand all sections                                                                                                    |               |                         |
|                                                                    | ➤ My Documents                                                                                                    |               |                         |
|                                                                    | ➤ Profile Information                                                                                                    |               |                         |
|                                                                    | > Job-Specific information                                                                                                    |               |                         |
|                                                                    | Vew Polite Save Apply                                                                                                    |               |                         |
|                                                                    | Terms of Use   Contact Us   Cooke Consent Manager 🧗 🎔 💿 🛗 in                                                                                                    |               |                         |
| 🖽 🔎 Type here to search 🛛 🗾 🖽 💽 🥫                                  | 🛱 👰 🧸 📲 🛛 🔤                                                                                                    | i 🚸 🗃 💁 😻 🖏 🖫 | 11:52 AM<br>3/11/2024 🖣 |